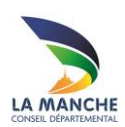

## TRAVAILLER AVEC LA BDM

# S'identifier sur le portail

## Objectif

Donner aux bibliothèques partenaires les éléments de base pour accéder et s'identifier au portail

## Démarche

### 1<sup>ère</sup> étape : accéder au portail

Il existe plusieurs solutions pour accéder au portail de la BDM

• Saisir directement l'adresse biblio.manche.fr dans le navigateur

| Nouvel opplace windows Internet Explore   |         |                 |                 |   |
|-------------------------------------------|---------|-----------------|-----------------|---|
| 🕞 🧕 🖉 biblio.manche.fr                    |         | P → × 🥖 Accueil | 🥖 Nouvel onglet | × |
| Fichier Edition Affichage ravons Outils ? |         |                 |                 |   |
| 🟠 🔹 🔂 👻 🖃 🖶 👻 Page 🔹 Sécurité 👻 Outils 🔹  | 0 • N N |                 |                 |   |
|                                           |         |                 |                 |   |

Ou

- Aller sur Google ou un autre moteur de recherche
  - Saisir BDM manche ou BDM 50
  - Cliquer sur le lien Bibliothèque départementale de la Manche

### 2ème étape : l'identification

L'identification permet d'accéder à des fonctionnalités réservées aux bibliothèques (réservations, formulaires de demande ou d'inscription, etc.). Elle se fait à partir de deux éléments à saisir :

- Un n° de carte
- Un mot de passe

### Construction du n° de carte :

10+ n° de bibliothèque : 10XX

### Construction du mot de passe :

Un mot de passe est attribué à l'origine par la BDM, sous la forme :

bdp +n°de carte : bdp10XX ou bdm + n° de carte : bdm10XX

Il peut être modifié par la suite.

#### Saisie des identifiants :

• Cliquer sur le bouton « Connexion » situé en haut à gauche de l'écran.

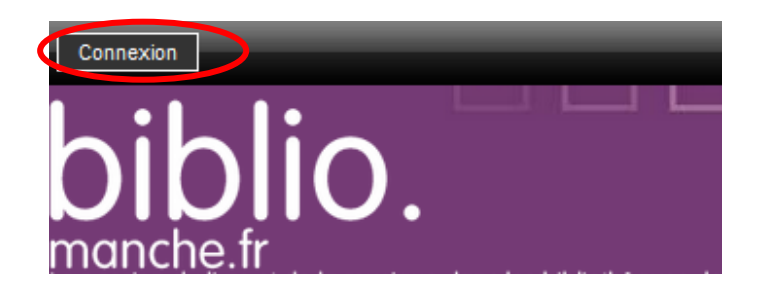

• Saisir le N° de carte et le mot de passe dans la partie « professionnel » réservée aux bibliothèques.

| PROFESSIONNEL               | PUBLIC                |
|-----------------------------|-----------------------|
|                             |                       |
|                             |                       |
|                             |                       |
| N° de carte                 | Email                 |
| N° de carte<br>Not de passe | Email<br>Mot de passe |

• Cliquer sur « se connecter »

Le nom de la bibliothèque apparaît en haut à gauche de l'écran et confirme que la connexion est bien établie.

En cas de perte du mot de passe : Cliquer sur le lien « mot de passe oublié » ou Contacter le référent de secteur